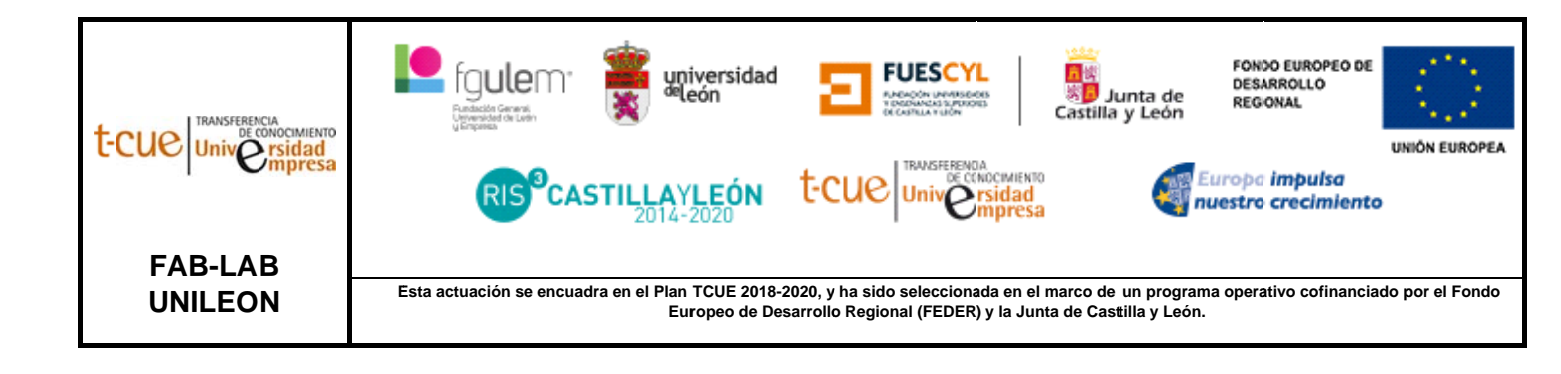

# MANUAL DE USUARIO: IMPRESORA 3D DE RESINA SLA (LP010)

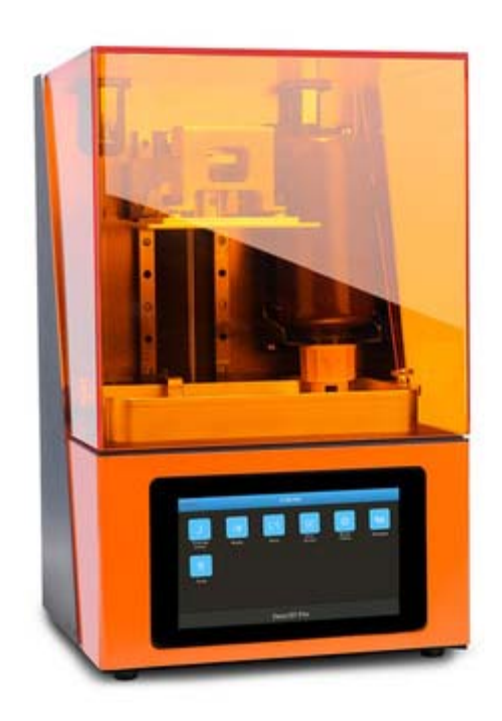

## EQUIPOS DE PROTECCIÓN INDIVIDUAL (EPIS) NECESARIO

Para trabajar con la impresora 3D de resina se necesita:

- Guantes de Nitrilo (para la manipulación de resinas y alcohol Isopropílico).
- Mascarilla (puesto que los vapores de alcohol y de muchas resinas estereolitografías son perjudiciales para la salud).

#### ¿CÓMO USAR LA IMPRESORA 3D DE RESINA?

- Modele o descargue el diseño que se desea imprimir. Debe tener en cuenta en su modelo que las dimensiones máximas de la impresora son: X192 – Y120 – Z230 mm.
- 2. Guarde su modelo en cualquiera de los siguientes formatos permitidos: .stl , .obj , .ctb , .cbddlp , .photon .
- 3. Abra su archivo en el software CHITUBOX.
- 4. En configuración, verifique que los parámetros de máquina sean los siguientes:

| Configuración |               |                 |                 |                |              |       | ×        |
|---------------|---------------|-----------------|-----------------|----------------|--------------|-------|----------|
| Default       | Profile       | Resina          | Impresi         | <b>▼</b><br>ón | Relleno      | Gcode | Avanzado |
|               | Nombre:       |                 | Default         |                | Machine Type | : c   | lefault  |
|               | Resolución:   | X:<br>Y:        | 3840<br>2400    | px<br>px       | Espejo:      | LCD_  | nirror 🔻 |
|               | Lock Ratio:   |                 |                 |                |              |       |          |
|               | Tamaño:       | X:              | 192             | mm             |              |       |          |
|               |               | Y:              | 120             | mm             |              |       |          |
|               | Desplazamient | Z:<br>o de 🕘 de | 230 construcció | mm<br>ón:      |              |       |          |

5. En función de la resina que se quiera utilizar, se deben modificar sus **parámetros de impresión**. Consultar guía.

| Configuración |                    |               |                   |       |                 |              |            | $\times$ |
|---------------|--------------------|---------------|-------------------|-------|-----------------|--------------|------------|----------|
| Default       | Profile<br>Máquina | Resina        | Impre             | esión | ▼ 🕒 💉           | Gcode        | کا (<br>Av | 2 🕜      |
|               | Altura capa:       |               | 0.05              | mm    | Bottom Lift Di  | istance:     | 5          | mm       |
|               | Total capas ir     | feriores:     | 8                 |       | Lifting Distand | :e:          | 5          | mm       |
|               | Recuento de        | capas de trai | nsició <b>ŋ</b> : | ]     | Veloc. elevaci  | ón inferior: | 65         | mm/min   |
|               | Exposure Tim       | una:<br>e:    | Lineal <b>▼</b>   | J     | Velocidad de    | retracción:  | 65<br>150  | mm/min   |
|               | Bottom Expos       | sure Time:    | 50                | s     |                 |              | 150        |          |
|               | Retardo apag       | ado inferior: | 0                 | s     |                 |              |            |          |
|               | Retardo apag       | ado inferior: | 0                 | s     |                 |              |            |          |

Para su correcta impresión, es recomendable si la pieza tiene una base plana, girarla
 45º. Además, hay que añadir soportes, estos se añaden en la pestaña de ajustes de apoyos:

| ≣¢                              | m                |  |  |  |  |  |
|---------------------------------|------------------|--|--|--|--|--|
| Altura elevación Z(mm) 5.00     |                  |  |  |  |  |  |
| 1                               | Fino Fino Grueso |  |  |  |  |  |
| Arriba Medio                    | Abajo Balsa      |  |  |  |  |  |
| Contact Shape                   | Ninguno          |  |  |  |  |  |
| Model contact diameter(mm) 0,80 |                  |  |  |  |  |  |
| Contact Depth(mm) 0,40          |                  |  |  |  |  |  |
| Connection Shape Cono           |                  |  |  |  |  |  |
| Diámetro superior(mm) 0,40      |                  |  |  |  |  |  |
| Diámetro inferior(mm) 1.20      |                  |  |  |  |  |  |
| Longitud conexión(mm) 2.00      |                  |  |  |  |  |  |
| 📗 Soportes automáticos 🗹 🔿 🔺    |                  |  |  |  |  |  |
| Ancho cruzado (mm) 4,00         |                  |  |  |  |  |  |
| Altura inic. cruzado(mm) 3,00   |                  |  |  |  |  |  |
| Densidad(%) 50.00               |                  |  |  |  |  |  |
| Ángulo(") 45,00                 |                  |  |  |  |  |  |
| +Plataforma +Todo               |                  |  |  |  |  |  |
| •                               | 10 <u>1</u> 0    |  |  |  |  |  |
| Eliminar todo                   |                  |  |  |  |  |  |

Se pueden añadir soportes automáticos pulsando: [+Plataforma] y [+Todo]. La diferencia es que en [+Plataforma] te añade automáticamente el soporte sólo en la plataforma, mientras que [+Todo] te añade el soporte en la plataforma y en el modelo:

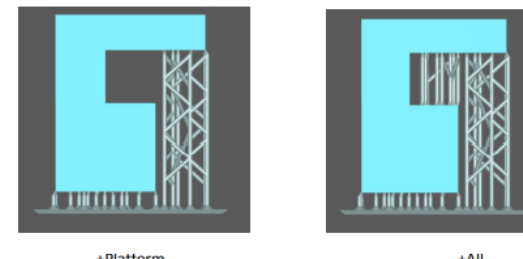

+Plattorm +All Es recomendable tratar de añadir algún soporte más en zonas complejas que los automáticos. Dependiendo la pieza, podemos modificar la configuración del soporte más adecuada

- 7. Una vez se hayan establecido los parámetros, se pulsa **SLICE**. Al hacerlo, se abrirá una ventana donde se podrá verificar los parámetros y se podrá realizar una previsualización. Si todo es correcto, se guarda en el pendrive y se lleva a la impresora.
- 8. En la bandeja de resina, echamos la resina. Las resinas se deben agitar previamente en su envase de manera suave.
- 9. Encendemos la impresora y pulsamos \*Print\*. Al hacer eso, saldrá el archivo que hayamos guardado en el pendrive y lo pulsamos.

## POST-ACABADO

Cuando acabe la impresión:

- 1. Para retirar la pieza se utilizará una espátula.
- 2. Se eliminarán los soportes con un cúter con mucho cuidado
- 3. Se introducirán las piezas en la cámara de ultrasonidos con alcohol isopropílico para eliminar la resina sin curar de su superficie.
- 4. Después de secarse, se introduce en la cámara de curación para realizar un postcurado.
- 5. Finalmente, se lijan las marcas que hayan quedado de los soportes para obtener un acabado limpio.

## LIMPIEZA

Es muy importante la limpieza en esta máquina, por ello cuando se acabe la impresión se debe:

- La resina sobrante de la bandeja de resina se vuelve a introducir al envase de la resina. Para ello, se utilizarán el embudo y los filtros.
- Se debe limpiar muy bien tanto la bandeja de resina como la plataforma móvil (eje Z). Para ello se utilizará papel.